## 1. Download:

- a. Click on Product Downloads | Fortinet Product Downloads | Support
- b. Select "Download VPN for MacOS"

## **FortiClient VPN**

The VPN-only version of FortiClient offers SSL VPN and IPSecVPN, but does not include any support. Download the devices.

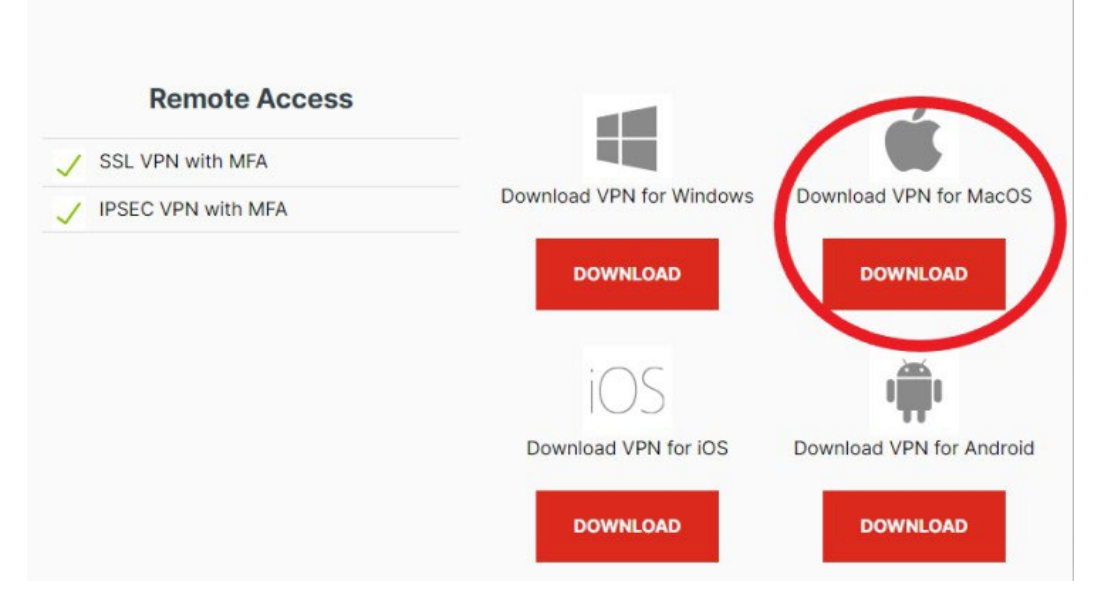

- c. The installer will download and you can locate it in you FINDER. Click on the .dmg file.
- d. Double click on FortiClientInstaller. Click ok to say you are sure you want to open it.
- e. Click INSTALL and follow the prompts, hitting CONTINUE, then INSTALL, then CLOSE.

## 2. Running:

a. Acknowledge the informational message and click "I Accept"

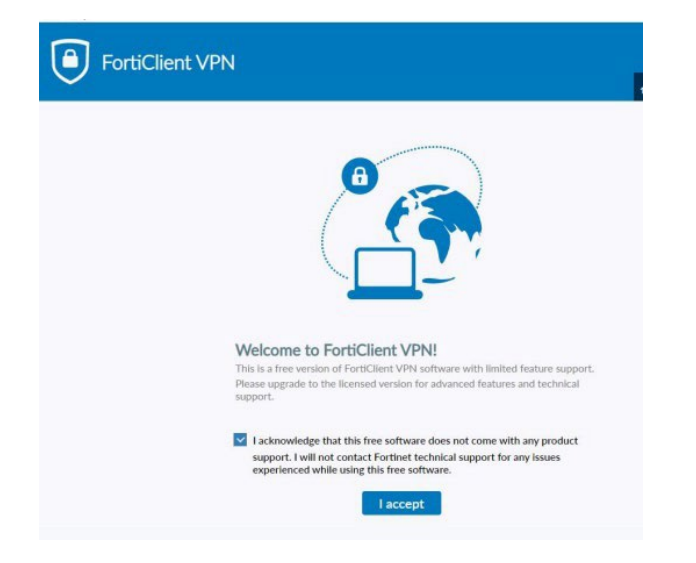

## b. Click Configure VPN

| FortiClie | FortiClie              | nt VPN                 |                                     |
|-----------|------------------------|------------------------|-------------------------------------|
| Upgrade   | to the full version to | access additional feat | ures and receive technical support. |
|           |                        |                        |                                     |
|           |                        |                        | Configure VPN                       |

C. Enter the following information

Connection Name : ESU

Remote Gateway : ssltunnel.admin.esu.edu

Customize port : 9443 //Note the addition of the 9 in front of 443

Check the "Enable Single Sign On (SSO) for VPN Tunnel

Check the "Use external browser as user-agent for saml user authentication."

Hit Save and then REBOOT your Mac.

|                                                                                                    | FortiClient                           |                                                                                                    |                |  |  |  |  |
|----------------------------------------------------------------------------------------------------|---------------------------------------|----------------------------------------------------------------------------------------------------|----------------|--|--|--|--|
| FortiClie                                                                                                    | nt VPN                                |                                                                                                    | <b>* © 0</b> A |  |  |  |  |
| Upgrade to the full version to access additional features and receive technical support.                                             |                                       |                                                                                                    |                |  |  |  |  |
|                                                                                                    | New VPN Con<br>VPN<br>Connection Name | ssl-vpn         IPsec VPN         XML           ESU VPN         ESU VPN         XML         XML | ]              |  |  |  |  |
|                                                                                                    | Description<br>Remote Gateway         | ssltunnel.admin.esu.edu<br>+Add Remote Gateway<br>Customize port 9443                                                                                                    | _<br>] *       |  |  |  |  |
| Enable Single Sign On (SSO) for VPN Tunnel Use external browser as user-agent for saml user authentication Client Certificate None ✓ |                                       |                                                                                                    |                |  |  |  |  |

After the reboot, you can launch FortiClient and login. It should open a web-browser where you can log and do the MFA (Multi-factor Authentication), just like email and other systems you use at ESU.

|                                                                                          | FortiClient |                   |  |  |  |  |  |
|------------------------------------------------------------------------------------------|-------------|-------------------|--|--|--|--|--|
| FortiClient VPN                                                                          |             | <b>* \$ 0</b> 6 A |  |  |  |  |  |
| Upgrade to the full version to access additional features and receive technical support. |             |                   |  |  |  |  |  |
|                                                                                          |             |                   |  |  |  |  |  |
| VPN Name                                                                                 | SAML Login  |                   |  |  |  |  |  |
|                                                                                          |             |                   |  |  |  |  |  |

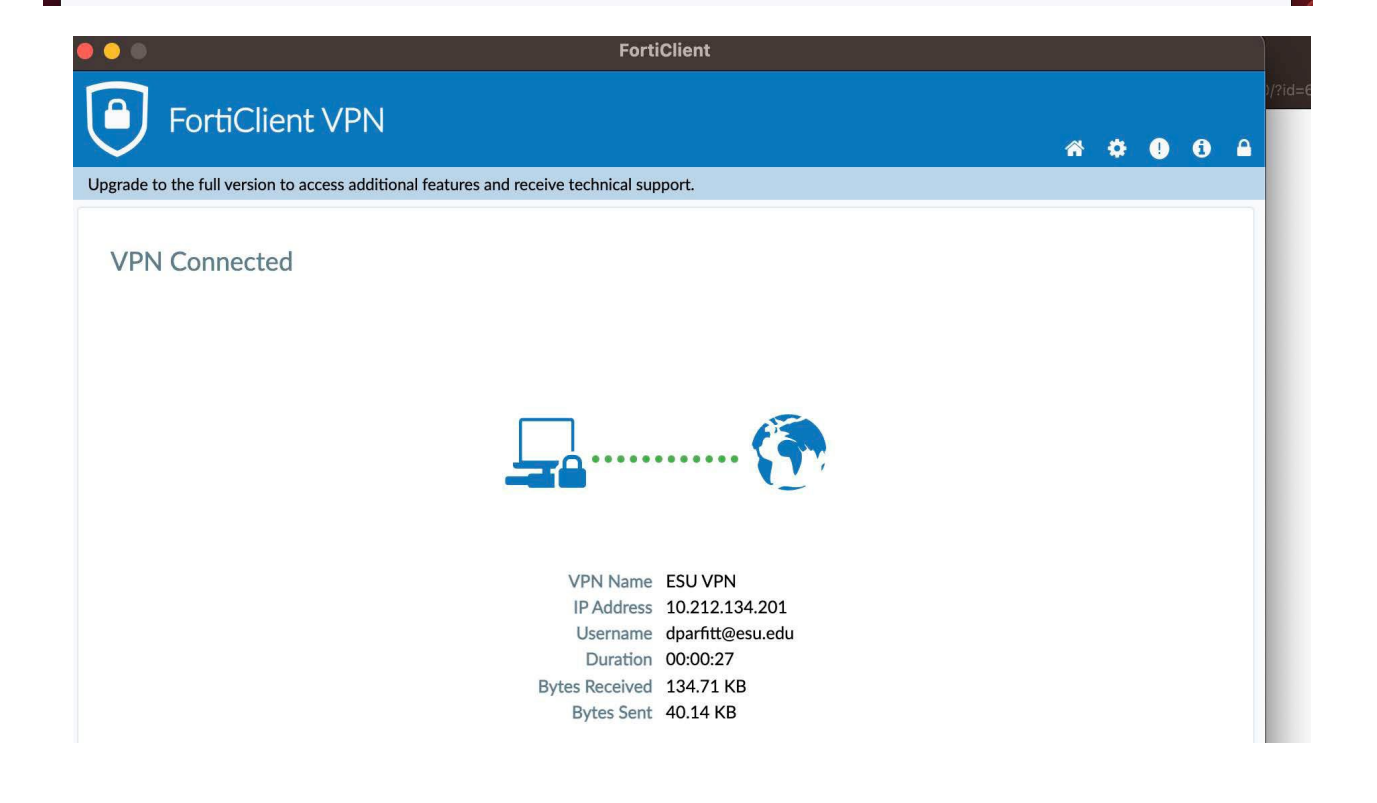

I have encountered where a reboot, even after the install is useful, if you click on the SAML Login and it doesn't redirect you to a web-browser where your login and MFA verification is processes successfully. Our helpdesk can also assist you with questions. 570-422-3789.